### Key Guide: Adobe InDesign CC for Mac

| Type size [Preferences (command+k)>Units & Increments]                  |                              |  |
|-------------------------------------------------------------------------|------------------------------|--|
| Bigger size in prefs increment                                          | shift & command + >          |  |
| Smaller size in prefs increment                                         | shift & command + <          |  |
| Bigger size in 5 x increment                                            | option & shift & command + > |  |
| Smaller size in 5 x increment                                           | option & shift & command + < |  |
| Leading [Preferences (command+k)>Units & Increments]                    |                              |  |
| Increase leading in prefs increment                                     | option + 🔺                   |  |
| Reduce leading in prefs increment                                       | option + 🔻                   |  |
| Increase leading in 5 x increment                                       | command & option +           |  |
| Reduce leading in 5 x increment                                         | command & option + 🔻         |  |
| Tracking/Kerning [Preferences (command+k)>Units & Increments]           |                              |  |
| Increase kerning in prefs increment                                     | option + 🕨                   |  |
| Reduce kerning in prefs increment                                       | option + <                   |  |
| Increase kerning in 5 x increment                                       | command & option +           |  |
| Reduce kerning in 5 x increment                                         | command & option + ◀         |  |
| Shift the baseline of type [Preferences (command+k)>Units & Increments] |                              |  |
| Move characters up                                                      | shift & option + 🔺           |  |
| Move characters down                                                    | shift & option + 🔻           |  |
| Text alignment                                                          |                              |  |
| Left align paragraph                                                    | shift & command + I          |  |
| Right align paragraph                                                   | shift & command + r          |  |
| Centre align paragraph                                                  | shift & command + c          |  |
| Special Characters                                                      |                              |  |
| Non-breaking space                                                      | option & command + x         |  |
| Non-breaking hyphen                                                     | option & command + -         |  |
| En dash                                                                 | option + -                   |  |
| Elipses ()                                                              | option + ;                   |  |
| Bullet (•)                                                              | option + 8                   |  |
| Copyright (©)                                                           | option + g                   |  |
| Trademark (™)                                                           | option + 2                   |  |
| Registered Trademark (®)                                                | option + r                   |  |

software education and consultancy hypermouse@mac.com 0410 669 098

short-session • customised • onsite

|                   | ١ |
|-------------------|---|
| www.njpennouse.au |   |

## Key Guide: Adobe InDesign CC for Mac

#### Activate Type-related Dialogues

| Keep options                                                                           | option & command + k         |  |
|----------------------------------------------------------------------------------------|------------------------------|--|
| Paragraph Rules                                                                        | option & command + j         |  |
| Tabs Panel                                                                             | shift & command + t          |  |
| Show/Hide Table panel                                                                  | shift + F9                   |  |
| Display text frame options                                                             | command + b                  |  |
| Display Quick Apply dialogue                                                           | command + return (enter)     |  |
| Miscellaneous Type-related keys                                                        |                              |  |
| Show/Hide invisible characters                                                         | option & command + i         |  |
| Switch between Chracter and Paragraph options in<br>Control Panel option & command + 7 |                              |  |
| Create Outlines                                                                        | shift & command + o          |  |
| Check Spelling                                                                         | command + i                  |  |
| Show Text Threads                                                                      | shift & command + y          |  |
| Redefine current Paragraph style with ap                                               | plied changes                |  |
|                                                                                        | shift & option & command + r |  |
| Turn on/off Hyphenation                                                                | shift & option & command + h |  |
| Group                                                                                  |                              |  |
| Group selected objects                                                                 | command + g                  |  |
| Release from Group state                                                               | shift & command + g          |  |
| Hide object(s)                                                                         |                              |  |
| Hide selected object(s)                                                                | command + 3                  |  |
| Show all hidden objects                                                                | option & command + 3         |  |
| Lock object(s)                                                                         |                              |  |
| Lock selected object(s)                                                                | command + I (L)              |  |
| Unlock all locked objects                                                              | command + I (L)              |  |
| Image size manipulation (Box and/or content)                                           |                              |  |
| Bigger size in 1% increment                                                            | command + >                  |  |
| Smaller size in 1% increment                                                           | command + <                  |  |
| Bigger size in 5% increment                                                            | option & command + >         |  |
| Smaller size in 5% increment                                                           | option & command + <         |  |
| Image fitting                                                                          |                              |  |
| Fit to box, maintaining proportion                                                     | shift & option & command + e |  |
| Fill to box(crop), maintaining proportion                                              | shift & option & command + c |  |
| Centre to box                                                                          | shift & command + e          |  |
| Fit box to content                                                                     | option & command + c         |  |

# Key Guide: Adobe InDesign CC for Mac

# Document management

| Document management                       |                                |
|-------------------------------------------|--------------------------------|
| Access Preferences                        | command + k                    |
| Create New Blank Document                 | option & command + n           |
| Save As                                   | shift & command + s            |
| Save all currently open documents         | shift & option & command + s   |
| Place an image/text/pdf                   | command + d                    |
| Package the file, fonts and linked images | s shift & option & command + p |
| Export document as pdf/jpg/epub/png e     | etc. command + e               |
| Close current document                    | command + w                    |
| Edit Menu options                         |                                |
| Redo                                      | shift & command + z            |
| Paste in place                            | shift & option & command + v   |
| Paste text without formatting             | shift & command + v            |
| Paste into                                | option & command + v           |
| Page view options                         |                                |
| Fit current page to window                | command + 0 (zero)             |
| Fit current spread to window              | option & command + 0 (zero)    |
| 200% view centred on selected object/te   | ext command + 2                |
| 400% view centred on selected object/te   | ext command + 4                |
| Hide all tools and panels                 | tab                            |
| Hide all panels but keep tools            | shift + tab                    |
| Preview view (output)                     | W                              |
| Presentation view                         | shift + w                      |
| Hide/Show edges (selection)               | ctrl & command + h             |
| Hide/Show smart guides                    | command + u                    |
| Hide/Show Guides                          | command + ;                    |
| Page navigation                           |                                |
| Jump to specific page                     | command + j                    |
| Go to next page in document               | option + page down             |
| Go to previous page in document           | option + page up               |
| Move cursor to beginning of active story  | command + home                 |
| Move cursor to of active story            | command + end                  |
| Selecting options                         |                                |
| Select All (text/objects)                 | command + a                    |
| Deselect All (text/objects)               | shift & command + a            |
| Select next object directly below         | command + mouse click          |